# Configura regole personalizzate di snort locale in Snort3 su FTD

## Sommario

| Introduzione                                                                                          |
|----------------------------------------------------------------------------------------------------|
| Prerequisiti                                                                                          |
| Requisiti                                                                                             |
| Componenti usati                                                                                      |
| Premesse                                                                                              |
| Esempio di rete                                                                                       |
| Configurazione                                                                                        |
| Metodo 1. Importa da Snort 2 a Snort 3                                                                |
| Passaggio 1. Conferma versione snort                                                                  |
| Passaggio 2. Creare o modificare una regola personalizzata per l'orientamento locale<br>nell'angolo 2 |
| Passaggio 3. Importa regole personalizzate di snort locale dall'snort 2 all'snort 3                   |
| Passaggio 4. Azione regola di modifica                                                                |
| Passaggio 5. Conferma regola di ordinamento locale personalizzata importata                           |
| Passaggio 6. Associa criterio di intrusione alla regola dei criteri di controllo di accesso (ACP)     |
| Passaggio 7. Distribuisci modifiche                                                                   |
| Metodo 2. Carica file locale                                                                          |
| Passaggio 1. Conferma versione snort                                                                  |
| Passaggio 2. Creare una regola di snort locale personalizzata                                         |
| Passaggio 3. Carica la regola di snort locale personalizzata                                          |
| Passaggio 4. Azione regola di modifica                                                                |
| Passaggio 5. Conferma regola di ordinamento locale personalizzata caricata                            |
| Passaggio 6. Associa criterio di intrusione alla regola dei criteri di controllo di accesso (ACP)     |
| Passaggio 7. Distribuisci modifiche                                                                   |
| Verifica                                                                                              |
| Passaggio 1. Imposta contenuto del file nel server HTTP                                               |
| Passaggio 2. Richiesta HTTP iniziale                                                                  |
| Passaggio 3. Conferma evento di intrusione                                                            |
| Domande frequenti (FAQ)                                                                               |
| Risoluzione dei problemi                                                                              |
| Riferimento                                                                                           |
|                                                                                                    |

# Introduzione

In questo documento viene descritta la procedura per configurare le regole di snort locali personalizzate in Snort3 on Firewall Threat Defense (FTD).

# Prerequisiti

#### Requisiti

Cisco raccomanda la conoscenza dei seguenti argomenti:

- Cisco Firepower Management Center (FMC)
- Firewall Threat Defense (FTD)

#### Componenti usati

Le informazioni fornite in questo documento si basano sulle seguenti versioni software e hardware:

- Cisco Firepower Management Center per VMWare 7.4.1
- Cisco Firepower 2120 7.4.1

Le informazioni discusse in questo documento fanno riferimento a dispositivi usati in uno specifico ambiente di emulazione. Su tutti i dispositivi menzionati nel documento la configurazione è stata ripristinata ai valori predefiniti. Se la rete è operativa, valutare attentamente eventuali conseguenze derivanti dall'uso dei comandi.

## Premesse

Il supporto per lo Snort 3 nella difesa dalle minacce con il centro di gestione inizia nella versione 7.0. Per i dispositivi nuovi e sottoposti a re-imaging della versione 7.0 e successive, Snort 3 è il motore di ispezione di default.

In questo documento viene illustrato un esempio di personalizzazione delle regole di snort per Snort 3 e un esempio pratico di verifica. In particolare, viene illustrato come configurare e verificare un criterio di intrusione con una regola Snort personalizzata per eliminare i pacchetti HTTP che contengono una determinata stringa (nome utente).

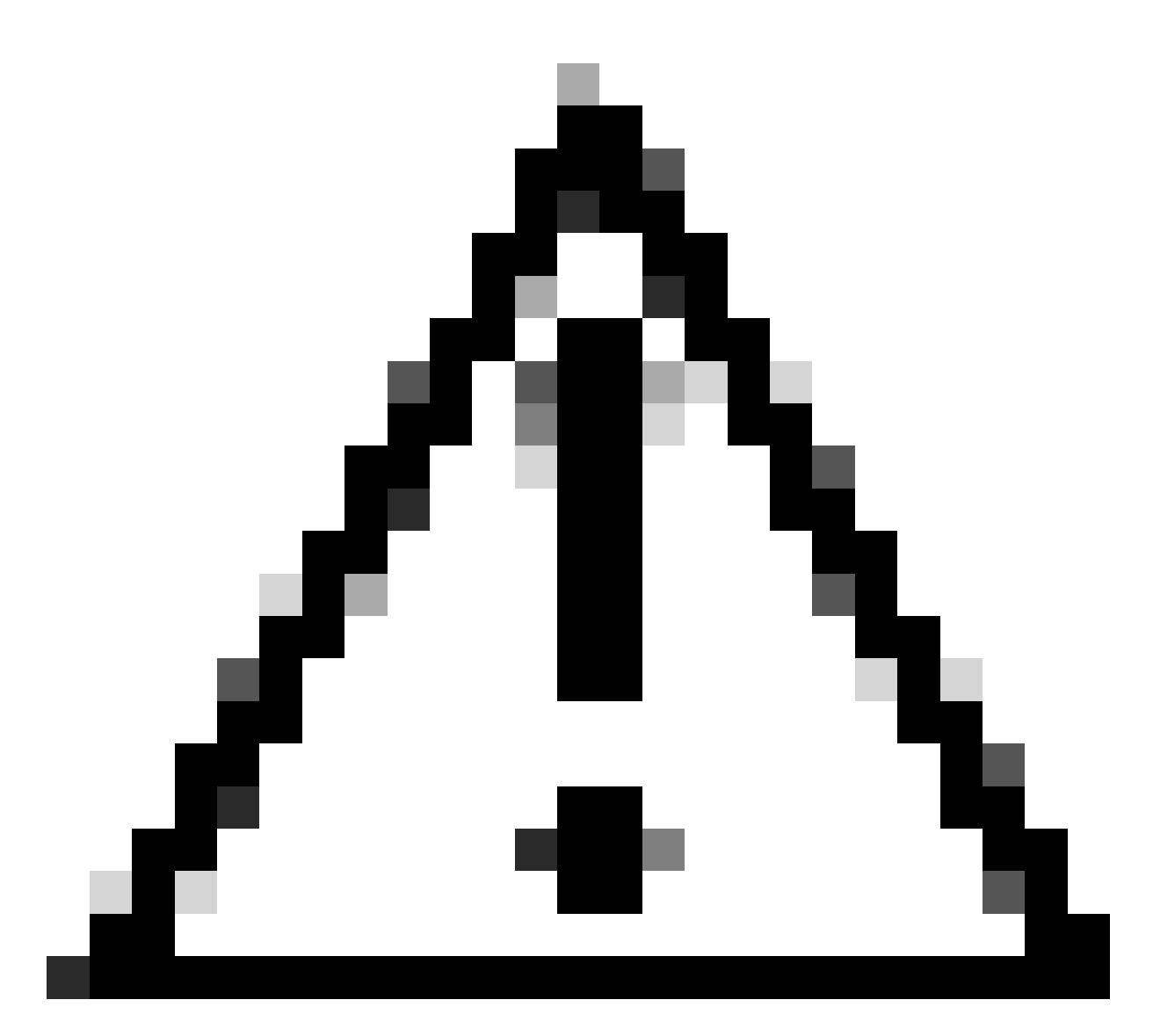

Attenzione: la creazione di regole personalizzate per lo snort locale e il relativo supporto esulano dalla copertura del supporto TAC. Pertanto, questo documento può essere utilizzato solo come riferimento e richiede la creazione e la gestione di queste regole personalizzate a propria discrezione e responsabilità.

# Esempio di rete

In questo documento viene illustrata la configurazione e la verifica della Regola snort locale personalizzata in Snort3 nel diagramma.

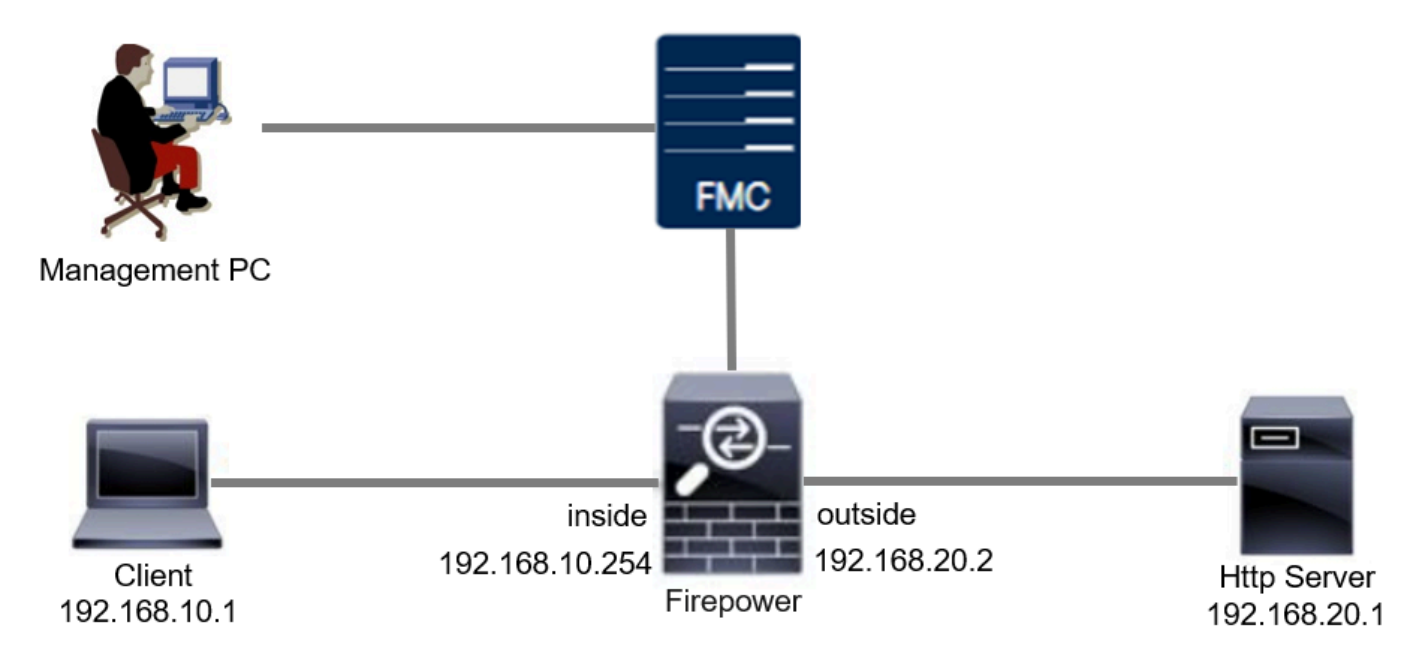

Esempio di rete

## Configurazione

Questa è la configurazione di Custom Local Snort Rule per rilevare ed eliminare i pacchetti di risposta HTTP contenenti una stringa specifica (nome utente).

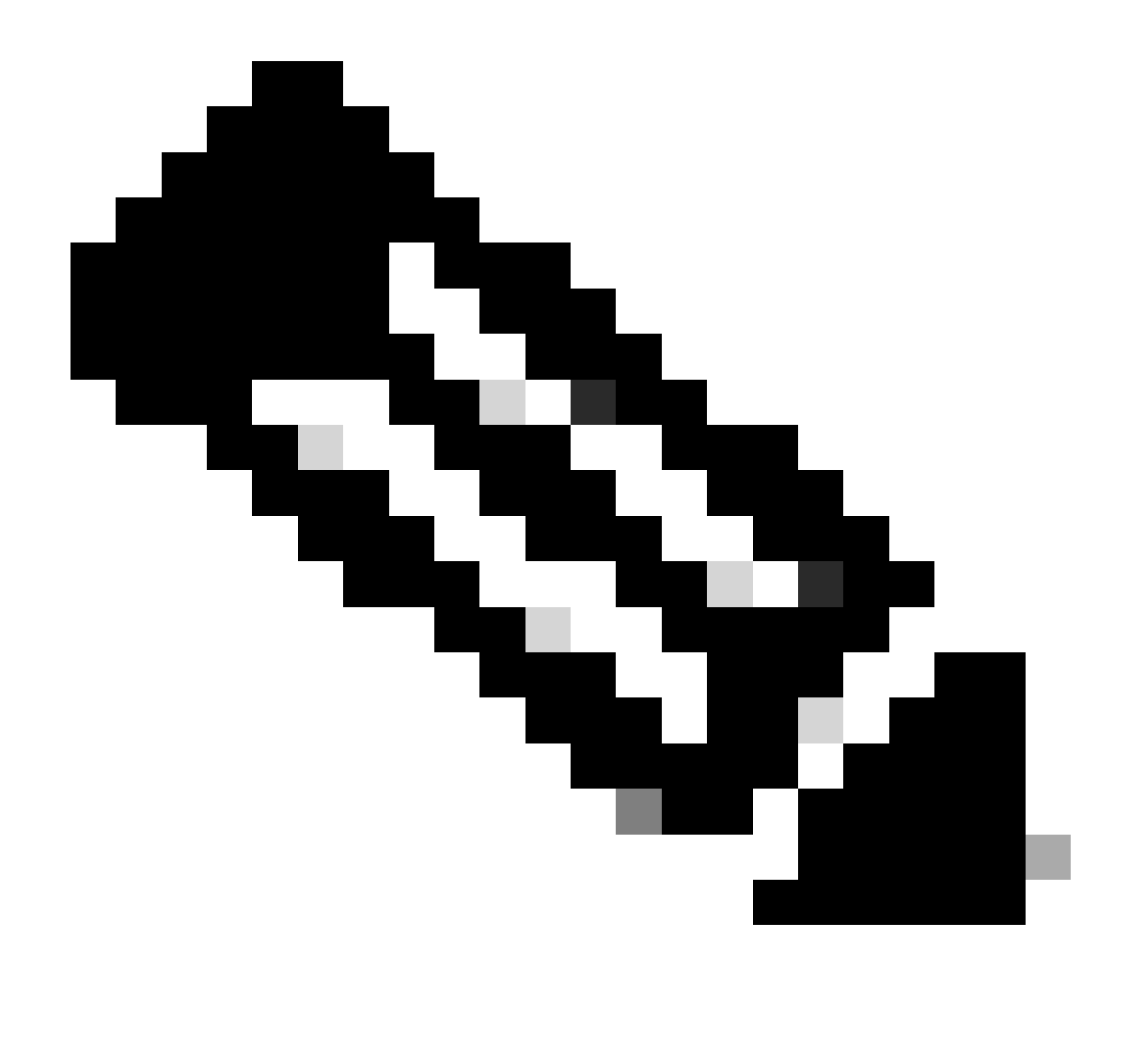

Nota: al momento non è possibile aggiungere regole personalizzate per l'ascolto locale dalla pagina Snort 3 All Rules nell'interfaccia utente di FMC. È necessario utilizzare il metodo illustrato in questo documento.

Metodo 1. Importa da Snort 2 a Snort 3

Passaggio 1. Conferma versione snort

Passare aDispositivi>Gestione dispositivi in FMC, fare clic su Scheda Dispositivo. Confermate che la versione snort sia Snort3.

| þ       | Firewall Management Center Overview Devices / Device Management | Analysis Policies C      | Pevices Obj | ects Integration        |                          | Deploy Q 💕 🌣          | admin v duda         | SECURE      |
|---------|-----------------------------------------------------------------|--------------------------|-------------|-------------------------|--------------------------|-----------------------|----------------------|-------------|
| View E  | By: Group                                                       |                          |             |                         |                          |                       | Migrate   Deployment | History     |
| Collaps | (1) Error (0) Warning (0) Offlune (0) N                         | ormai (1)   Deployment P | ending (0)  | Upgrade (0) Short 3 (1) |                          | 3                     | Download Device      | List Report |
|         | Name                                                            | Model                    | Version     | Chassis                 | Licenses                 | Access Control Policy | Auto RollBack        |             |
|         | ✓ Ungrouped (1)                                                 |                          |             |                         |                          |                       |                      |             |
|         | FPR2120_FT() Snort 3<br>1.104.6.29 - Rooted                     | Firepower 2120 with FTD  | 7.4.1       | N/A                     | Essentials, IPS (1 more) | acp-rule              | «Ø                   | 1           |
|         |                                                                 |                          |             |                         |                          |                       |                      |             |

Versione snort

Passaggio 2. Creare o modificare una regola personalizzata per l'orientamento locale nell'angolo 2

Selezionare Oggetti > Regole intrusione > Ordina 2 tutte le regole in FMC. Fate clic su Crea regola (Create Rule) per aggiungere una regola di snort locale personalizzata oppure selezionate Oggetti (Objects) > Regole intrusione (Intrusion Rules) > Snort 2 tutte le regole (Snort 2 All Rules) > Regole locali (Local Rules) su FMC (FMC). Fate clic sul pulsante Modifica (Edit) per modificare una regola di snort locale personalizzata esistente.

Per istruzioni su come creare regole di snort locali personalizzate nell'Snort 2, fare riferimento a <u>Configure Local Snort Rules in Snort2 on FTD</u> (Configura regole di snort locali personalizzate nell'Snort2 su FTD).

Aggiungete una nuova Regola snort locale personalizzata come mostrato nell'immagine.

| Firewall Management Center<br>Objects / Intrusion Rules / Snort 2 All Rules | Overview | Analysis | Policies | Devices | Objects   | Integration |      | Deploy  | ۹       | 0       | ¢ 0  | admin $\sim$ | cisco SECURE |
|-----------------------------------------------------------------------------|----------|----------|----------|---------|-----------|-------------|------|---------|---------|---------|------|--------------|--------------|
| Snort 2 All Rules Snort 3 All Rules                                         |          |          |          |         | Object N  | fanagement  |      |         |         |         |      |              |              |
| < Intrusion Policy                                                          |          |          |          |         | Intrusion | Rules       | Sear | ch Dele | te Loca | al Rule | s In | nport Rules  | Create Rule  |

Aggiungi nuova regola personalizzata

Modificate una regola di snort locale esistente come mostrato nell'immagine. In questo esempio viene modificata una regola personalizzata esistente.

| Cipects / Intrusion Rules / Since | nt Center Overview Analysis Policies Devices Objects Integration                                                                                                    | Deploy Q 🥥 🏠 🚱 admin - 🛛 🐝 SECURE                  |
|-----------------------------------|----------------------------------------------------------------------------------------------------|----------------------------------------------------|
| Snort 2 All Rules Snort 3 All R   | Rules                                                                                                    |                                                    |
| < Intrusion Policy                |                                                                                                    | Search Delete Local Rules Import Rules Create Rule |
| Group Rules By Category Q, Filter |                                                                                                    |                                                    |
|                                   | <pre>&gt; hfe-edter(2003) &gt; hfe-edter(2003) &gt; hfe-edt(r200) &gt; hfectare-oneprenite (012) &gt; hidcater-oneprenite (012) &gt; hidcater-oneprenite (012) &gt; hidcater-oneprenite (014) &gt; hidcater-oneprenite (014) </pre> | <b>1</b>                                           |

Modificare una regola personalizzata esistente

Immettere le informazioni sulla firma per rilevare i pacchetti HTTP contenenti una stringa specifica (nome utente).

- Messaggio : custom\_http\_sig
- Azione : avviso
- Protocollo : tcp
- flusso : stabilito, al client
- content : nomeutente (dati non elaborati)

|                                  |                                        |                   |                | Search   Upload Update   Inte |
|----------------------------------|----------------------------------------|-------------------|----------------|-------------------------------|
| rt 2 All Rules Snort 3 All Rules |                                        |                   |                |                               |
|                                  | E-It Dute 1:1000000:2                  |                   | (Pule Comment) |                               |
|                                  | Massace automotive sin                 |                   | frame commenty |                               |
|                                  | Liekosus Traffe                        |                   |                |                               |
|                                  | Classification Edit Classifications    | •                 |                |                               |
|                                  | Action alert 👻                         |                   |                |                               |
|                                  | Protocol tcp 👻                         |                   |                |                               |
|                                  | Direction Bidirectional 👻              |                   |                |                               |
|                                  | Source IPs any                         | Source Port any   |                |                               |
|                                  | Destination IPs any Des                | tination Port any |                |                               |
|                                  | Detection Options                      |                   |                |                               |
|                                  | flow                                   |                   | ×              |                               |
|                                  | Established To Client                  | •                 | °.             |                               |
|                                  | content                                |                   | ×              |                               |
|                                  | username                               |                   | ÷              |                               |
|                                  | Case Insensitive                       |                   |                |                               |
|                                  | Raw Data                               |                   |                |                               |
|                                  | HTTP URI                               |                   |                |                               |
|                                  | HTTP Header<br>HTTP Cookie             |                   |                |                               |
|                                  | HTTP Raw URI                           |                   |                |                               |
|                                  | HTTP Raw Header                        |                   |                |                               |
|                                  | HTTP Raw Cookie                        |                   |                |                               |
|                                  | HTTP Client Body                       |                   |                |                               |
|                                  | HTTP Status Message                    |                   |                |                               |
|                                  | HTTP Status Code                       |                   |                |                               |
|                                  | Distance                               |                   |                |                               |
|                                  | Within                                 |                   |                |                               |
|                                  | Offset                                 |                   |                |                               |
|                                  | Danth                                  |                   |                |                               |
|                                  | Use Fast Pattern Matcher               |                   |                |                               |
|                                  | Fast Pattern Matcher Only              |                   |                |                               |
|                                  | Fast Pattern Matcher Offset and Length |                   |                |                               |
|                                  |                                        |                   |                |                               |
|                                  |                                        |                   |                |                               |

Inserisci le informazioni necessarie per la regola

#### Passaggio 3. Importa regole personalizzate di snort locale dall'snort 2 all'snort 3

Selezionare Oggetti > Regole intrusione > Ordina 3 Tutte le regole > Tutte le regole in FMC, fare clic su Converti regole Ordina 2 e Importa dall'elenco a discesa Task.

| Firewall Management Center<br>Objects / Intrusion Rules / Snort 3 All Rules | Overvi | ew A      | nalysis     | Policies        | Devices         | Objects         | Integration          |                         |          | Deploy   | ۹ | <b>6</b> 9 3 | 50                | ədmin $\vee$                   | cisco SECURE |
|-----------------------------------------------------------------------------|--------|-----------|-------------|-----------------|-----------------|-----------------|----------------------|-------------------------|----------|----------|---|--------------|-------------------|--------------------------------|--------------|
| Snort 2 All Rules Snort 3 All Rules                                         |        |           |             |                 |                 |                 |                      |                         |          |          |   |              |                   |                                |              |
| < Intrusion Policy                                                          |        |           |             |                 |                 |                 |                      |                         |          |          |   |              |                   |                                | Back To Top  |
| All Rules                                                                   |        | All Ru    | les         |                 |                 |                 |                      |                         |          |          |   |              |                   |                                |              |
| <ul> <li>Local Rules (1 group)</li> </ul>                                   | 0      | All rules | assigned to | o current intru | usion policy in | respective of n | ule group            |                         |          |          |   |              |                   |                                |              |
| All Sport 2 Converted Global                                                | 0      | Rule Ac   | tions       | ~               | Y Search b      | y CVE, SID, Re  | eference Info, or Ru | le Message              |          |          |   |              |                   |                                | Tasks 🔻      |
|                                                                             |        | 50,094 r  | ules        |                 |                 |                 |                      |                         |          |          |   |              | Upload            | Snort 3 rules                  |              |
| > MITRE (1 group)                                                           | 0      |           | GID:SID     | Info            |                 |                 |                      | Rule Action             | Assigne  | d Groups |   | A            | Convert           | t Snort 2 rules                | and import   |
| > Rule Categories (9 groups)                                                | 0      | •         | 148:2 📫     | (cip            | ) CIP data is n | on-conforming   | to ODVA standard     | 🖉 Disable (Default) 🗸   | Builtins |          |   | N            | Convert<br>Add Ru | t Snort 2 rules :<br>le Groups | and download |
|                                                                             |        | • □       | 133:3 📑     | (dc             | e_smb) SMB -    | bad SMB mess    | lage type            | 🖉 Disable (Default) 🗸 🗸 | Builtins |          |   | No           | he                |                                | ¶a ≆         |

Importa regola personalizzata per snort 3

Controllare il messaggio di avviso e fare clic su OK.

## Convert Snort 2 rules and import

The Snort 2 local rules are not auto-converted to the Snort 3 version, as Snort 3 rules are written differently compared to Snort 2 rules. This action will convert all Snort 2 local rules to Snort 3 rules. All the enabled rules per the Snort 2 version of the policy will be added into different groups and enabled in the corresponding Snort 3 version of the policy.

| Cancel | OK |
|--------|----|
|        |    |

Messaggio di avviso

Passare a Oggetti > Regole intrusione > Ordina 3 Tutte le regole in FMC, fare clic su Tutte le regole di ordinamento 2 convertite globali per confermare la regola di ordinamento locale personalizzata importata.

| Firewall Management Center<br>Objects / Intrusion Rules / Snort 3 All Rules | rview Analysis Policies Devices Objects                    | Integration                                   | Deploy Q 🚱 🌣 🙆 admin 🗸              | cisco SECURE |
|-----------------------------------------------------------------------------|------------------------------------------------------------|-----------------------------------------------|-------------------------------------|--------------|
| Snort 2 All Rules Snort 3 All Rules                                         |                                                            |                                               |                                     |              |
| < Intrusion Policy                                                          |                                                            |                                               |                                     | Back To Top  |
| All Rules                                                                   | Local Rules / All Snort 2 Converted Global                 |                                               |                                     |              |
| <ul> <li>Local Rules (1 group)</li> </ul>                                   | Description Group created for custom rules enabled in snor | rt 2 version                                  |                                     |              |
| All Snort 2 Converted Global                                                | Rule Actions  V Search by CVE, SID, Refer                  | rence Info, or Rule Message                   |                                     | Tasks 🔻      |
| > MITRE (1 group)                                                           |                                                            |                                               | n                                   |              |
| > Rule Categories (9 groups)                                                |                                                            | The custom rules were successfully imported X |                                     |              |
|                                                                             | GID:SID Info                                               | Rule Action                                   | Assigned Groups Alert Configuration |              |
|                                                                             | > _ 2000:1000000 custom_http_sig                           | 🖉 Disable (Default) 🗸 🗸                       | All Snort 2 Converted Glo None      | /1           |

Conferma regola personalizzata importata

Passaggio 4. Azione regola di modifica

Fare clic su Criteri per intrusione in base all'Azione regola della regola personalizzata di destinazione.

| Firewall Management Center<br>Objects / Intrusion Rules / Snort 3 All Rules | rerview Analysis Policies Devices Objects                  | Integration                                   | Deploy Q 🗳 🌣 🔕 admin 🗸              | cisco SECURE |
|-----------------------------------------------------------------------------|------------------------------------------------------------|-----------------------------------------------|-------------------------------------|--------------|
| Snort 2 All Rules Snort 3 All Rules                                         |                                                            |                                               |                                     |              |
| < Intrusion Policy                                                          |                                                            |                                               |                                     | Back To Top  |
| All Rules                                                                   | Local Rules / All Snort 2 Converted Global                 |                                               |                                     |              |
| <ul> <li>Local Rules (1 group)</li> </ul>                                   | O Description Group created for custom rules enabled in sm | ort 2 version                                 |                                     |              |
| All Snort 2 Converted Global                                                | Rule Actions V Search by CVE, SID, Ref                     | erence Info, or Rule Message                  |                                     | Tasks 🔻      |
| Autor (Largen)                                                              | 1 rule                                                     |                                               |                                     |              |
| > Mirke (1 group)                                                           |                                                            | The custom rules were successfully imported × |                                     |              |
| > Rule Categories (9 groups)                                                | 0                                                          |                                               |                                     |              |
|                                                                             | GID:SID Info                                               | Rule Action                                   | Assigned Groups Alert Configuration |              |
|                                                                             | > 2000:1000000 custom_http_sig                             | Overridden)                                   | All Snort 2 Converted Glo None      | /1           |
|                                                                             |                                                            | Block                                         |                                     |              |
|                                                                             |                                                            | Auert                                         |                                     |              |
|                                                                             |                                                            | ₽ Drop                                        |                                     |              |
|                                                                             |                                                            | e Pass                                        |                                     |              |
|                                                                             |                                                            | C Reject                                      |                                     |              |
|                                                                             |                                                            | Disable (Default)      Devert to default      |                                     |              |
|                                                                             |                                                            | Per Intrusion Policy                          |                                     |              |
|                                                                             |                                                            |                                               |                                     |              |

Azione regola di modifica

Nella schermata Modifica azione regola immettere le informazioni per il criterio e l'azione regola.

- Criterio : snort\_test
- Azione regola: BLOCK

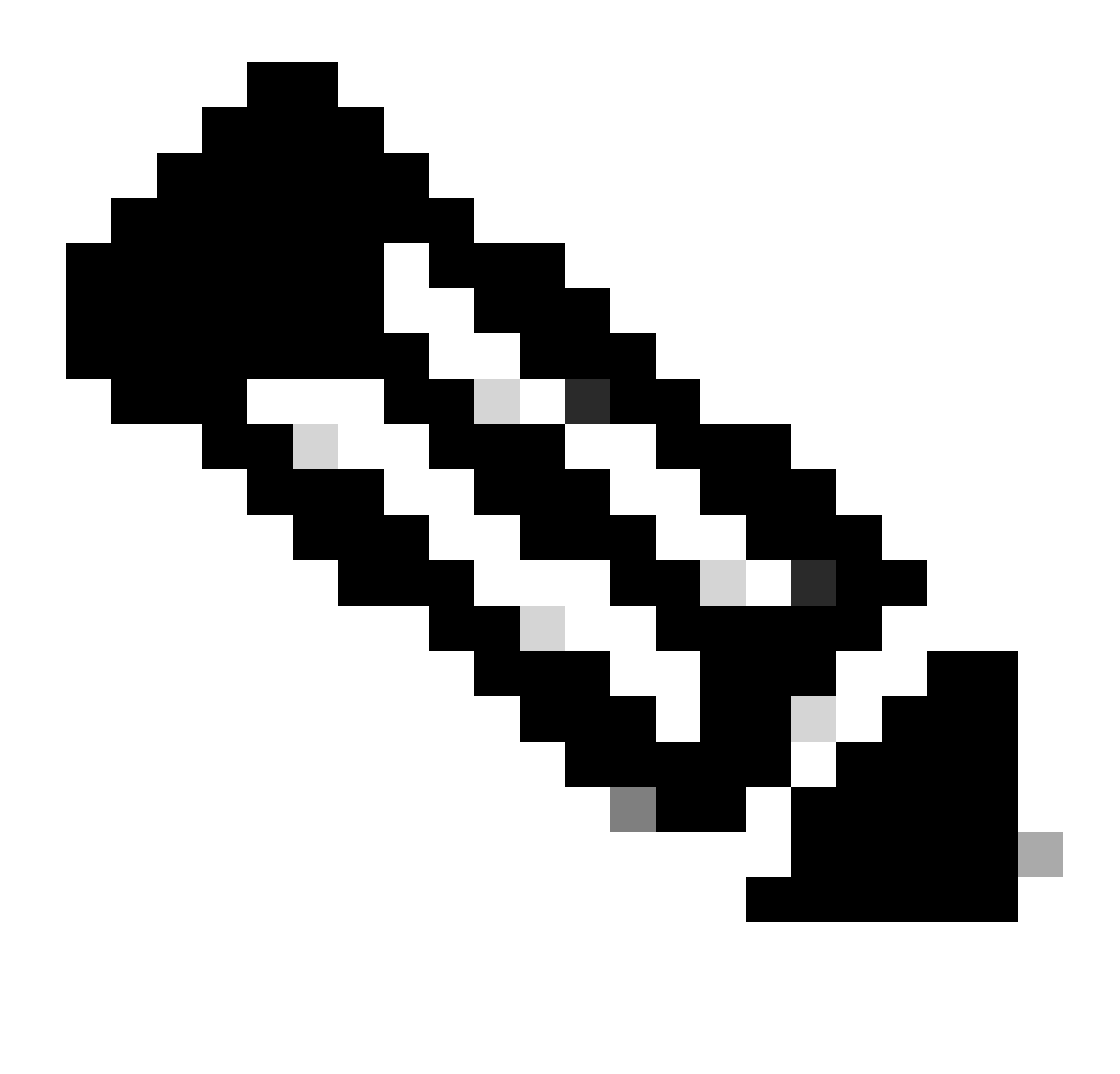

Nota: le azioni delle regole sono:

Blocca: genera un evento, blocca il pacchetto corrispondente corrente e tutti i pacchetti successivi in questa connessione.

Avviso: genera solo eventi per il pacchetto corrispondente e non elimina il pacchetto o la connessione.

Riscrivi: genera l'evento e sovrascrive il contenuto del pacchetto in base all'opzione di sostituzione nella regola.

Pass: non viene generato alcun evento, consente il passaggio del pacchetto senza un'ulteriore valutazione da parte delle successive regole Snort.

Drop: genera l'evento, scarta il pacchetto corrispondente e non blocca ulteriore traffico in questa connessione.

Rifiuta: genera eventi, elimina pacchetti corrispondenti, blocca ulteriore traffico in questa connessione e invia la reimpostazione TCP se si tratta di un protocollo TCP agli host di

origine e di destinazione.

Disabilita: il traffico non viene confrontato con questa regola. Nessun evento generato.

Default - Ripristina l'azione di default del sistema.

| Edit Rule Action                      | 0   |
|---------------------------------------|-----|
| 2000:100 custom_http_sig              | Í   |
| All Policies     Per Intrusion Policy |     |
| Policy snort_test                     |     |
| Add Another<br>Comments (optional)    | _   |
| Cancel                                | ave |

Modifica azione regola

Passaggio 5. Conferma regola di ordinamento locale personalizzata importata

Selezionare Policies > Intrusion Policies on FMC (Policy di intrusione), quindi fare clic su Snort 3 Version (Snort. 3 Versione) corrispondente al criterio di intrusione di destinazione nella riga.

| Firewall Management Center<br>Policies / Access Control / Intrusion / Intrusion Policies | erview Analysis Po   | blicies Devices         | Objects Integration                                                     | Deploy Q 💕 🌣 (   | admin v disabi              |
|------------------------------------------------------------------------------------------|----------------------|-------------------------|-------------------------------------------------------------------------|------------------|-----------------------------|
| Intrusion Policies Network Analysis Policies                                             |                      |                         |                                                                         |                  |                             |
| Hide Snort 3 Sync status 0 Q. Search by Intrusion Policy, Descrip                        | tion, or Base Policy |                         | All IPS Rules                                                           | IPS Mapping  Com | Dare Policies Create Policy |
| Intrusion Policy Description                                                             | Base Policy          |                         | Usage Information                                                       |                  |                             |
| snort_test<br>→ Snort 3 is in sync with Snort 2. 2024-01-12                              | Balanced Sec         | curity and Connectivity | 1 Access Control Policy<br>No Zero Trust Application Policy<br>1 Device | Snort 2 Version  | Snort 3 Version 🖌 🖥 🗈 🗑     |

Conferma regola personalizzata importata

Fate clic su Regole locali (Local Rules) > Tutte le regole di snort 2 (All Snort 2 Converted Global) per controllare i dettagli della regola di snort locale personalizzata.

| Firewall Management Center<br>Policies / Access Control / Intrusion / Intrusion Policie      | es Overview Analysis                                          | Policies Devices                                               | Objects Integration                                    | Deploy                         | Q 🗳 🌣 🍘 admin                  | <ul> <li>diala secure</li> </ul>                |
|----------------------------------------------------------------------------------------------|---------------------------------------------------------------|----------------------------------------------------------------|--------------------------------------------------------|--------------------------------|--------------------------------|-------------------------------------------------|
| < Policies / Intrusion / snort_test Base Balanced Security and Policy: Connectivity Mode: Pr | revention v                                                   | ~                                                              | Use                                                    | d by: 1 Access Control Po      | licy No Zero Trust Application | on Policy   1 Device<br>Alert 478<br>Block 9333 |
| Base Policy $\rightarrow$ Group Overrides $\rightarrow$                                      | Recommendations Not in us                                     | e → Rule Ove                                                   | strides Summa                                          | ary                            |                                |                                                 |
| Rule Overrides Ø                                                                             |                                                               |                                                                |                                                        |                                |                                | Back To Top                                     |
| 103 items All X V                                                                            | Local Rules / All Snort 2 Co<br>Description Group created for | onverted Global<br>r custom rules enabled in sn                | ort 2 version                                          |                                |                                | Include                                         |
| AITRUICS                                                                                     | Rule Action                                                   | Y Search by CVE, SID, R                                        | eference Info, or Rule Messa                           | ge                             |                                |                                                 |
| Overriden Rules                                                                              | 1 rule                                                        | Presets: Alert (0)   Blo                                       | ck (1)   Disabled (0)   Ove                            | rridden ( 1 )   Advanced Filte | rs                             |                                                 |
| > MITRE (1 group)                                                                            | GID:SID Rule Details                                          | Ru                                                             | le Action 💷                                            | Set By                         | Assigned Groups                |                                                 |
| <ul> <li>Local Rules (1 group)</li> </ul>                                                    | 2000:10 custom_http                                           | p_sig                                                          | Block 🗸 😵                                              | Rule Override                  | All Snort 2 Conver             | te 🖊 🗭                                          |
| All Snort 2 Converted<br>Global                                                              | ale                                                           | ert tcp any any <> any any ( s<br>sg:"custom_http_sig"; classt | sid:1000000; gid:2000; flow:e<br>ype:unknown; rev:3; ) | established,to_client; raw_o   | data; content:"username";      |                                                 |
| Rule Categories (9 groups)                                                                   |                                                               |                                                                |                                                        |                                |                                |                                                 |

Conferma regola personalizzata importata

Passaggio 6. Associa criterio di intrusione alla regola dei criteri di controllo di accesso (ACP)

Passare a Criteri>Controllo accesso FMC, associare il criterio di intrusione al provider di servizi di audioconferenza.

| 1 Cliting Rule <b>ftd_acp</b>                     | Mandatory 🛛 🗙                                                             |
|---------------------------------------------------|---------------------------------------------------------------------------|
| Name [ftd_acp 2                                   | Allow     V     B Logging ON     B Time Range None     V     Rule Enabled |
| Intrus                                            | ion Policy snort_test X V Default-Set X V File Policy None V              |
| Q Zones (2) Networks Ports Applications 🛕 Users   | URLs Dynamic Attributes VLAN Tags                                         |
| Q Search Security Zone Objects Showing 2 out of 2 | Selected Sources: 1 Selected Destinations and Applications: 1             |
| A inside_zone (Routed Security Zone)              | Collapse All Remove All Collapse All Remove All                           |
| dutside_zone (Routed Security Zone)               | ZONE <ul> <li>1 Object</li> <li>inside_zone</li> </ul> <ul></ul>          |

Associa a regola ACP

#### Passaggio 7. Distribuisci modifiche

#### Distribuire le modifiche in FTD.

| Firewall Management Center<br>Policies / Access Control / Policy Editor | Overview Analysis         | Policies     | Devices     | Objects | Integration |             | Deploy          | ९ 📀 🌣 🔞            | admin v 🔐  | SECURE            |
|-------------------------------------------------------------------------|---------------------------|--------------|-------------|---------|-------------|-------------|-----------------|--------------------|------------|-------------------|
| Seturn to Access Control Policy Management                              |                           |              |             |         |             | ۹           | Advanced Deploy | ▲ □ Ignore warning | Deploy All | Legacy UI<br>Savo |
| Packets      Prefilter Rules      O Decryption                          | → Security Intelligence → | ⊖ Identity → | 🕑 Access Co | ontrol  | More        | FPR2120_FTD |                 | Ready for Dep      | oloyment   | 1 device          |

Distribuisci modifiche

Metodo 2. Carica file locale

Passaggio 1. Conferma versione snort

Come per il passaggio 1 del metodo 1.

#### Passaggio 2. Creare una regola di snort locale personalizzata

Creare manualmente una Regola snort locale personalizzata e salvarla in un file locale denominato custom-rules.txt.

alert tcp any any <> any any ( sid:1000000; flow:established,to\_client; raw\_data; content:"username"; m

Passaggio 3. Carica la regola di snort locale personalizzata

Selezionare Oggetti > Regole intrusione > Ordina 3 Tutte le regole > Tutte le regole in FMC, quindi fare clic su Carica regole Avanza 3 dall'elenco a discesa Task.

| Firewall Management Center<br>Objects / Intrusion Rules / Snort 3 All Rules | Overvi | ew Analy        | sis Po      | olicies Devices        | Objects           | Integration           |                       |        | Deploy     | Q | <b>6</b> < | ÷ Ø     | admin $\vee$    | cisco SECUR | ٨E  |
|-----------------------------------------------------------------------------|--------|-----------------|-------------|------------------------|-------------------|-----------------------|-----------------------|--------|------------|---|------------|---------|-----------------|-------------|-----|
| Snort 2 All Rules Snort 3 All Rules                                         |        |                 |             |                        |                   |                       |                       |        |            |   |            |         |                 |             |     |
| < Intrusion Policy                                                          |        |                 |             |                        |                   |                       |                       |        |            |   |            |         |                 | Back To T   | /op |
| All Rules                                                                   |        | All Rules       |             |                        |                   |                       |                       |        |            |   |            |         |                 |             |     |
| <ul> <li>Local Rules (1 group)</li> </ul>                                   | 0      | All rules assig | gned to cur | rrent intrusion policy | irrespective of r | ule group             |                       |        |            |   |            |         |                 |             |     |
| All Snort 2 Converted Global                                                | 0      | Rule Actions    | 5           | V Y Search             | by CVE, SID, R    | eference Info, or Rul | le Message            |        |            |   | _          |         |                 | Tasks 🔻     |     |
|                                                                             |        | 50,094 rules    |             |                        |                   |                       |                       |        |            |   | 1          | pload S | Snort 3 rules   |             |     |
| <ul> <li>MITRE (1 group)</li> </ul>                                         |        | GI              | D:SID       | Info                   |                   |                       | Rule Action           | Assig  | ned Groups |   | A          | onvert  | Snort 2 rules a | nd import   |     |
| <ul> <li>ATT&amp;CK Framework (1 group)</li> </ul>                          | 0      | > 🗆 14          | 8:2 🚺       | (cip) CIP data is      | non-conforming    | to ODVA standard      | Ø Disable (Default)   | Builti | ns         |   | N          | onvert  | Snort 2 rules a | nd download | *   |
| > Enterprise (13 groups)                                                    | 0      | > 🗆 13          | 13:3 🖸      | (dce_smb) SMB          | - bad SMB mest    | sage type             | ⊘ Disable (Default) ∨ | Builti | ns         |   | Non        | dd Rule | e Groups        | ¶a ≆        |     |
|                                                                             |        |                 |             |                        |                   |                       |                       |        |            |   |            |         |                 |             | -   |

Carica regola personalizzata

Nella schermata Aggiungi regole personalizzate trascinare il file custom-rules.txt locale, selezionare i gruppi di regole e l'azione appropriata (in questo esempio, Unisci regole), quindi fare clic sul pulsante Avanti.

| Add Custom Rules                    | Add Custom Rules                                                                                                    |
|-------------------------------------|----------------------------------------------------------------------------------------------------|
| T                                   | File Name  E custom-rules.txt Replace File                                                                                                    |
| .rules and .txt files are supported | Associate Rules to Rule Groups 1 Selected                                                                                                    |
| Cancel                              | K All Snort 2 Converted Global                                                                                                    |
|                                     |                                                                                                    |
|                                     | Create New Custom Rule Group<br>Choose the appropriate action.                                                                                                    |
|                                     | <ul> <li>Merge Rules</li> <li>Merges any extra rules with the existing rules in the rule group.</li> <li>Replace all rules in the group with file contents</li> </ul> |
|                                     | Replaces the rules which are already present in a custom intrusion rule group with the new rules                                                                      |
|                                     | Cancel                                                                                                    |

Aggiungi regola personalizzata

Confermare che il file delle regole locali è stato caricato correttamente.

| Add Custom Rules                 |      | 0      |
|----------------------------------|------|--------|
| Summary  1 new rule 2000:1000000 |      |        |
| Download the summary file.       |      | -      |
|                                  | Back | Finish |

Conferma risultato caricamento

Selezionare Oggetti > Regole intrusione > Ordina 3 Tutte le regole in FMC, quindi fare clic su Tutte le regole di ordinamento 2 convertite globali per confermare la regola di ordinamento locale personalizzata caricata.

| Firewall Management Center<br>Objects / Intrusion Rules / Snort 3 All Rules | Overview Analysis Policies | Devices Objects Integration                     |                                             | Deploy Q 💕                 | 🔅 🕜 admin 🗸         | cisco SECURE |
|-----------------------------------------------------------------------------|----------------------------|-------------------------------------------------|---------------------------------------------|----------------------------|---------------------|--------------|
| Snort 2 All Rules Snort 3 All Rules                                         |                            |                                                 |                                             |                            |                     |              |
| < Intrusion Policy                                                          |                            |                                                 |                                             |                            |                     | Back To Top  |
| All Rules                                                                   | Local Rules / All Snort 2  | Converted Global                                |                                             |                            |                     |              |
| <ul> <li>Local Rules (1 group)</li> </ul>                                   | Description Group created  | d for custom rules enabled in snort 2 version   |                                             |                            |                     |              |
| All Snort 2 Converted Global                                                | Rule Actions V             | Y Search by CVE, SID, Reference Info, or R      | ule Message                                 |                            |                     | Tasks 🔻      |
| <ul> <li>MITRE (1 group)</li> </ul>                                         | GID:SID In                 | nfo                                             | Rule Action                                 | Assigned Groups            | Alert Configuration |              |
| <ul> <li>ATT&amp;CK Framework (1 group)</li> </ul>                          | ● _ 2000:1000000 c         | ustom_http_sig                                  | Ø Disable (Default)                         | All Snort 2 Converted Glo  | None                | /1           |
| > Enterprise (13 groups)                                                    | •                          | alert tcp any any <> any any ( sid:1000000; gid | 1:2000; flow:established.to_client; raw_dat | a; content:"username"; msg | ;"custom_http_sig"; |              |
| > Rule Categories (9 groups)                                                | 0                          | classtype:unknown; rev:3; )                     |                                             |                            |                     |              |

Dettaglio regola personalizzata

#### Passaggio 4. Azione regola di modifica

Come al passaggio 4 del metodo 1.

Passaggio 5. Conferma regola di ordinamento locale personalizzata caricata

Come per il passaggio 5 del metodo 1.

Passaggio 6. Associa criterio di intrusione alla regola dei criteri di controllo di accesso (ACP)

Come per il passaggio 6 del metodo 1.

Passaggio 7. Distribuisci modifiche

Come per il passaggio 7 del metodo 1.

### Verifica

Passaggio 1. Imposta contenuto del file nel server HTTP

Impostare il contenuto del file test.txt sul lato server HTTP su username.

Passaggio 2. Richiesta HTTP iniziale

Accedere al server HTTP (192.168.20.1/test.txt) dal browser del client (192.168.10.1) e confermare che la comunicazione HTTP è bloccata.

| ) 192.168.20.1                       | ×                     | +     | - |   | ٥ | × |
|--------------------------------------|-----------------------|-------|---|---|---|---|
| $\leftrightarrow \rightarrow \times$ | (i) 192.168.20.1/test | t.txt |   | ☆ | Θ | : |

#### Passaggio 3. Conferma evento di intrusione

Passare ad Analisi>Intrusioni>Eventi su FMC, verificare che l'evento Intrusion sia generato dalla regola personalizzata Snort locale.

| Firewall Managem<br>Analysis / Intrusions / Even                      | ent Center                                                                                                    | Overview        | Analysis | Policies      | Devices  | Objects Ir       | ntegration               |                                 |                                      |                 | Dep        | oloy Q  | . 📀 ⊀       | 🌣 🕜 ad        | min ~ diada SE     | CURE    |
|-----------------------------------------------------------------------|----------------------------------------------------------------------------------------------------|-----------------|----------|---------------|----------|------------------|--------------------------|---------------------------------|--------------------------------------|-----------------|------------|---------|-------------|---------------|--------------------|---------|
|                                                                       |                                                                                                    |                 |          |               |          |                  |                          | Bookmark This                   | Page   Reportir                      | ig   Dashbo     | ard   View | Bookmar | ts   Search | Predefin      | ed Searches        | ٠       |
| Events By Priority an                                                 | nd Classifica                                                                                                    | tion (switch we | vikflow) |               |          |                  |                          |                                 |                                      |                 |            |         | 2024-04     | 4-06 13:26:0  | - 2024-04-06 14    | 1:31:12 |
| No Search Constraints (Edit Sear<br>Drilldown of Event, Priority, and | No Search Constraints (Edit Search)<br>Drilldown of Event, Priority, and Classification Table View of Events Packets |                 |          |               |          |                  |                          |                                 |                                      |                 |            |         |             |               |                    |         |
| Jump to                                                               |                                                                                                    |                 |          |               |          |                  |                          |                                 |                                      |                 |            |         |             |               |                    |         |
| ↓ Time ×                                                              | Priority X Impact                                                                                                    | x Inline x      | Reason X | Source IP X   | Source x | Destination IP X | Destination x<br>Country | Source<br>Port / ICMP X<br>Type | Destination<br>Port / ICMP X<br>Code | SSL<br>Status × | VLAN x     | Message | ×           |               | Classification X   | Genera  |
| ▼ 2024-04-06 14:30:48                                                 | low @ Unk                                                                                                    | nown Block      |          | 9192.168.20.1 |          | 9 192.168.10.1   |                          | 80 (http) / tcp                 | 50103 / tcp                          |                 |            | custom_ | http_sig (2 | :000:1000000: | 3) Unknown Traffie | Standa  |

Evento Intrusion

Fare clic su Packetstab, quindi confermare i dettagli di Evento intrusione.

| Firewall Manage<br>Analysis / Intrusions / E | ement Center Overview Analysis Policies Devices Objects Integration                                                                                     | Deploy               | Q 📀 🌣 🛛         | admin ~ death SECURE             |
|----------------------------------------------|----------------------------------------------------------------------------------------------------|----------------------|-----------------|----------------------------------|
|                                              | Bookmark This Page   Reporting                                                                                                    | Dashboard View Bookm | arks   Search P | redefined Searches 👻             |
| Events By Priority                           | and Classification (auto: acotoal                                                                                                    |                      |                 | 2-26-02 - 2024 - 04-06-14-22-466 |
| No Search Constraints (Edit S                | iearch)                                                                                                    |                      | 1 2024-04-00 1  | Expanding                        |
| Drilldown of Event, Priority,                | and Classification Table View of Events Packets                                                                                                    |                      |                 |                                  |
| · Event Information                          |                                                                                                    |                      |                 |                                  |
| Message                                      | custom_http_sig (2000:1000000:3)<br>2024-06-14-31-25                                                                                                    |                      |                 |                                  |
| Classification                               | Unknown Traffic                                                                                                    |                      |                 |                                  |
| Priority                                     | low                                                                                                    |                      |                 |                                  |
| Ingress Security Zone                        | outside_zone                                                                                                    |                      |                 |                                  |
| Egress Security Zone                         | inside_zone                                                                                                    |                      |                 |                                  |
| Device                                       | FPR2120_FTD                                                                                                    |                      |                 |                                  |
| Ingress Interface                            | outside                                                                                                    |                      |                 |                                  |
| Egress Interface                             | inside                                                                                                    |                      |                 |                                  |
| Source IP                                    | 192.168.20.1                                                                                                    |                      |                 |                                  |
| Source Port / ICMP Type                      | 80 (http) / tcp                                                                                                    |                      |                 |                                  |
| Destination IP                               | 192.168.10.1                                                                                                    |                      |                 |                                  |
| Destination Port / ICMP Code                 | 50105 / tcp                                                                                                    |                      |                 |                                  |
| HTTP Hostname                                | 192.168.20.1                                                                                                    |                      |                 |                                  |
| HTTP URI                                     | /test.bt                                                                                                    |                      |                 |                                  |
| Intrusion Policy                             | snort_test                                                                                                    |                      |                 |                                  |
| Access Control Policy                        | acp-rule                                                                                                    |                      |                 |                                  |
| Access Control Rule                          | ftd_acp                                                                                                    | -                    |                 |                                  |
| Rule                                         | alert top any any ( sid:1000000; gid:2000; flow:established.to_client; raw_data; content:"username"; msg:"custom_http_sig"; classtype:unknown; rev:3; ) |                      |                 |                                  |
| <ul> <li>Actions</li> </ul>                  |                                                                                                    | _                    |                 |                                  |

Dettaglio dell'evento Intrusion

# Domande frequenti (FAQ)

Q : Qual è la scelta consigliata, Snort 2 o Snort 3 ?

R: Rispetto allo Snort 2, lo Snort 3 offre velocità di elaborazione migliorate e nuove funzionalità, che lo rendono l'opzione più consigliata.

D : Dopo l'aggiornamento da una versione di FTD precedente alla 7.0 alla versione 7.0 o successiva, la versione snort viene automaticamente aggiornata alla versione Snort 3 ? A : No, il motore di ispezione rimane sullo Snort 2. Per utilizzare Snort 3 dopo l'aggiornamento, è necessario attivarlo esplicitamente. Si noti che lo snort 2 sarà obsoleto in una versione futura e si consiglia di smetterla di utilizzarlo ora. D : Nell'ambiente 3 è possibile modificare una regola personalizzata esistente? R: No, non è possibile modificarlo. Per modificare una regola personalizzata specifica, è necessario eliminare la regola pertinente e ricrearla.

## Risoluzione dei problemi

**Eseguire il comando**system support trace per confermare il comportamento su FTD. Nell'esempio, il traffico HTTP è bloccato dalla regola IPS (2000:1000000:3).

#### <#root>

```
>
system support trace
Enable firewall-engine-debug too? [n]: y
Please specify an IP protocol: tcp
Please specify a client IP address: 192.168.10.1
Please specify a client port:
Please specify a server IP address: 192.168.20.1
Please specify a server port:
192.168.10.1 50104 -> 192.168.20.1 80 6 AS=0 ID=4 GR=1-1 Firewall: allow rule, '
ftd_acp
', allow
192.168.20.1 80 -> 192.168.10.1 50103 6 AS=0 ID=4 GR=1-1
Event
.
2000:1000000:3
, Action
block
192.168.20.1 80 -> 192.168.10.1 50103 6 AS=0 ID=4 GR=1-1 Verdict: blacklist
192.168.20.1 80 -> 192.168.10.1 50103 6 AS=0 ID=4 GR=1-1 Verdict Reason:
ips, block
Riferimento
```

Guida alla configurazione di Cisco Secure Firewall Management Center Snort 3

#### Informazioni su questa traduzione

Cisco ha tradotto questo documento utilizzando una combinazione di tecnologie automatiche e umane per offrire ai nostri utenti in tutto il mondo contenuti di supporto nella propria lingua. Si noti che anche la migliore traduzione automatica non sarà mai accurata come quella fornita da un traduttore professionista. Cisco Systems, Inc. non si assume alcuna responsabilità per l'accuratezza di queste traduzioni e consiglia di consultare sempre il documento originale in inglese (disponibile al link fornito).